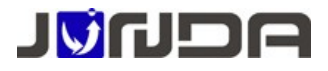

# 竣达机房环境云监控终端(4G)使用说明书

# 1产品介绍

# 1.1 产品功能介绍

竣达机房环境云监控终端(4G)产品,是基于不间断电源环境网络监控 PRO 终端实现的功能。通过短信和语音给各个已关注设备的用户发送即时的 UPS 异常告警,例如市电中断,电池电压低等异常情况,在

UPS 监控的基础上, pro 同时实现了综合动力环境监控,可广泛应用于各类无人值守机房的环境实时监控。产品有下列的功能特点

• 实时监测机房动力环境信息,在检测到设备异常时,会即时发送告警信息,以及设备当时的主要运行数据

● 本监控产品采用管理员模式,只有合法用户才能对本产品进行配置管理,比如设置管理手机号码、使能 UPS 控制命令等。

 高可靠性,遇到异常情况,可以把报警信息同时发送到(最多可达)8个管理员的手机上。也可启用拨打电话提 醒功能用户能第一时间收到设备告警信息,用户也可以主动短信或拨打电话查询被监控的设备当前运行状态;(短信报 警信息支持中英文语言,电话告警只支持中文)

 设备整合了语音查询功能,方便用户及时,主动了解最新状况。在用户主动拨号查询时,它能语音播报当前状态, 同时自动通过微信的方式发送当前的状态数据。

● 直接支持多达5路的传感器输入接口和3路的远程控制输出接口

• 可搭配温湿度检测单元,同时对机房内的温湿度进行实时监测

• 内置锂电池,在电源没有提供下电池供电30分钟

1.2.1 产品尺寸与外观

尺寸: 长120mm\*宽133mm\*高26mm

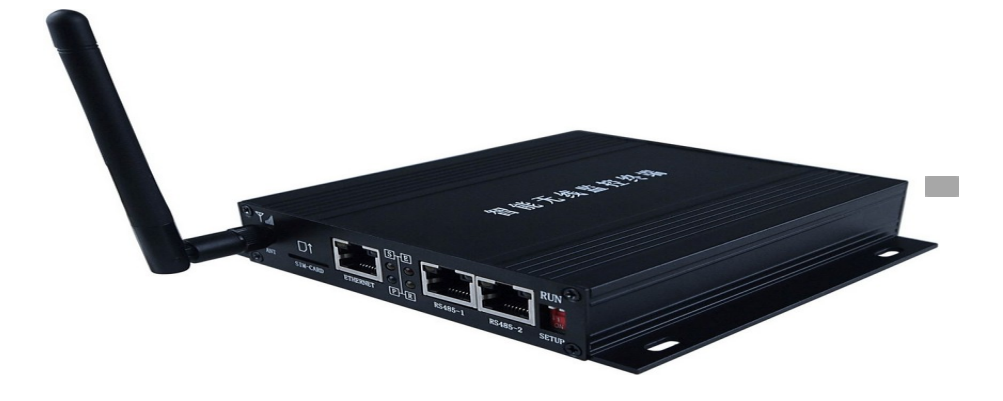

前面板

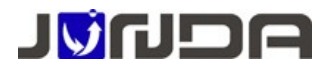

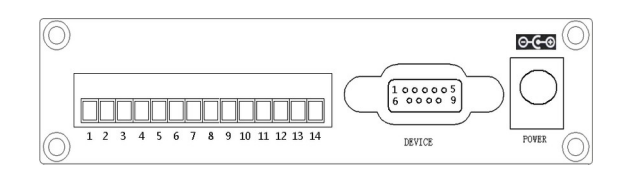

#### 后面板

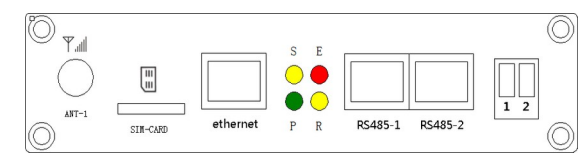

#### 1.2.2 接口定义

- P: 电源指示灯,正常运行时保持常亮
- R: 运行指示灯,正常运行时,闪动频率为1Hz,常亮或不亮则表示程序未运行或系统死机
- S: 4G网络指示灯,正常时每2秒闪烁一次,在进行网络注册时快闪

E: UPS 通信指示灯,常亮表示 pro 与 UPS 通讯正常,闪动频率为 2Hz 表示网卡 UPS 通信断线 **拨码开关1**:用于恢复默认 IP,当拨到 0N 端时,设备恢复默认 IP。正常运行时应该是拨到 0FF 端 **拨码开关2**:用于串口输出,当拨到 0N 端时,设备 RS232 串口输出。正常运行时应该是拨到 0FF 端 Ethernet: UTP 10/100M RJ45 以太网络接口,网络正常时网口的橙色灯闪烁,绿灯常亮 RS485\_1:RS485 通讯口1,用于扩展温湿度检测模块或其他 RS485 通讯设备(如无上述设备,请勿将网线接入该接

口)

RS485\_2:RS485通讯口2,预留RS485半双工接口(如无上述设备,请勿将网线接入该接口) Device:RS232通讯接口,用于与PC机进行参数配置和查询UPS信息,使用UPS配套的RS232串口线连接到该接口 DC 12V:电源输入口,使用配套的DC 12V电源适配器连接

ANT-1:天线接口,使用配套的天线连接

sim:SIM卡接口,SIM卡规格对应支持4G模式,Mirco sim 尺寸为12×15mm 使用非mirco sim规格的sim卡并带卡套安装时,请小心插拔,避免卡套摩擦损坏内部卡槽

#### 开关量接线端子

1: 12V 输出
 2: 接地
 3-7: 开关量输入通道,可接干接点设备
 8 接入公共端
 9-14: 干接点继电器信号输出,额定电流 3A,触点默认断开

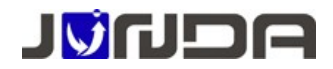

# 2 产品安装

# 2.1 UPS 和网络安装示意图

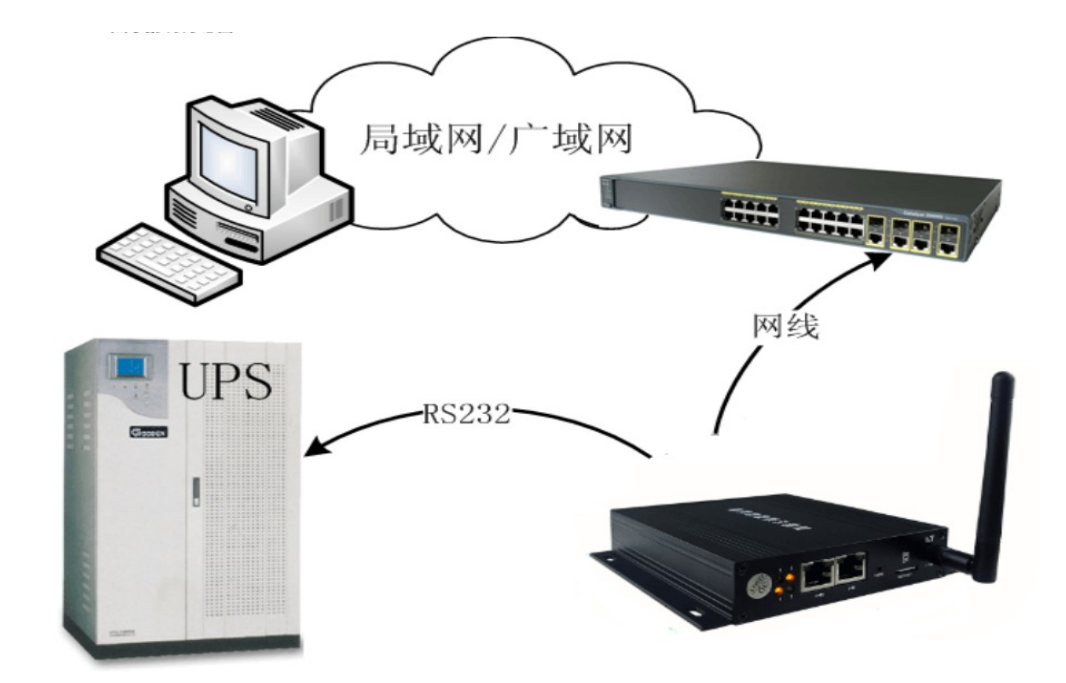

# 2.2 UPS 和网络安装接线说明

[电源接线]用配套的电源适配器接到 pro 设备的 power 口上,电源适配器输入电源使用 UPS 的输出 [RS232 接线]使用 UPS 标配 RS232 通讯线连接 pro 设备卡的 Device 口和 UPS 的 RS23 串口

[网络连接]请用直通网线将云监控卡的网络接口 Ethernet 接于 LAN 上 (在配置 pro 设备 IP 时,直接通过网 线连接 pro 设备网络接口 Ethernet 和电脑网口)

如果有选购配套的温湿度检测单元,可以使用直通网线连接 pro 设备 RS485\_1 口

## 2.3 前面板设备接线图

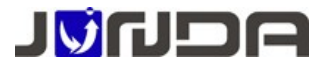

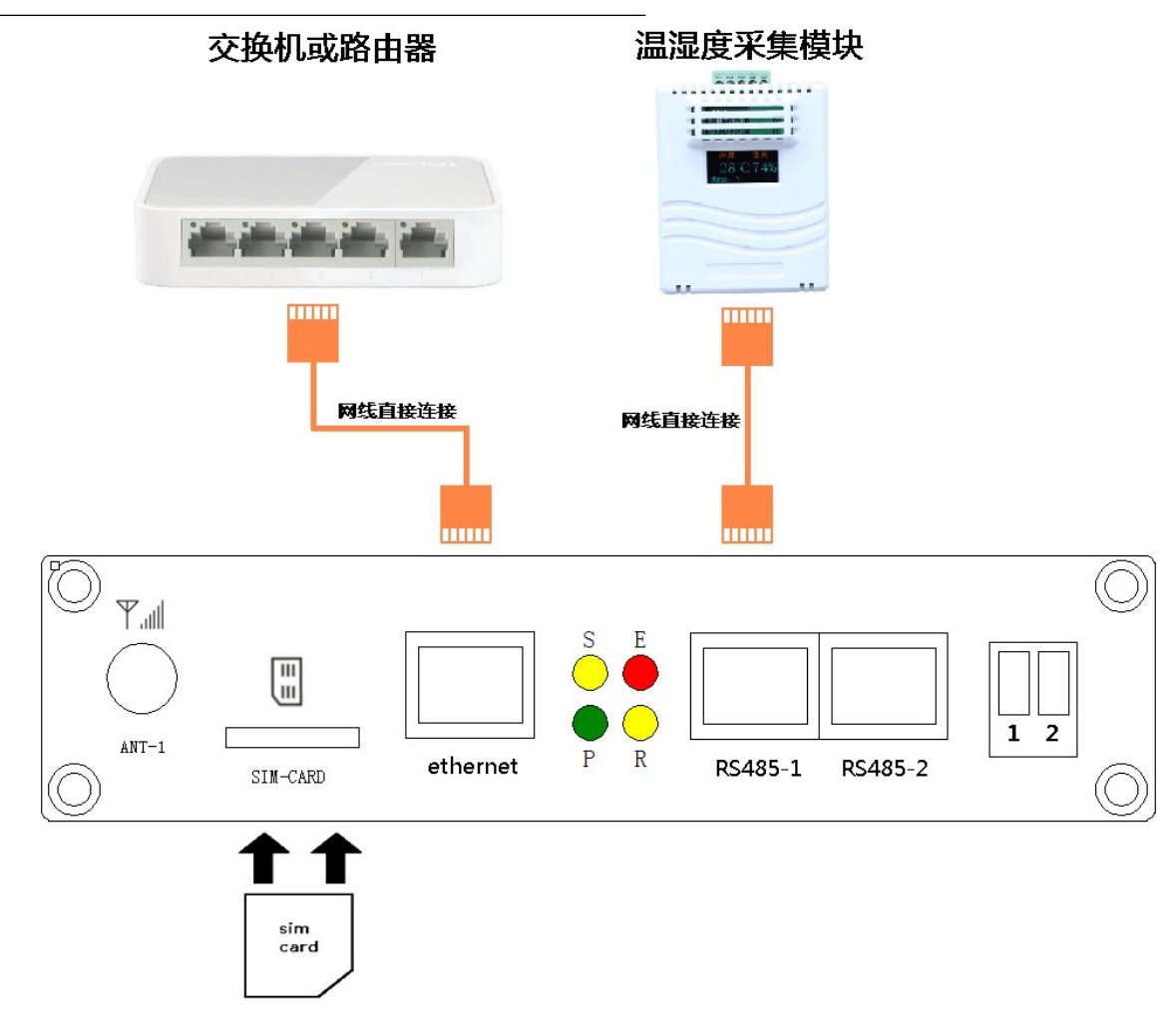

SIM卡说明:如如前面板接线图,缺口朝外,芯片朝下的方式插入SIM卡口。SIM卡槽内有卡扣可扣紧SIM卡。SIM卡规格为支持4G模式,Mirco sim 尺寸为12×15mm

温湿度接线说明: (如前面板接线图,对应RS485-1)

使用网线直连 pro 的 RS485-1 和温湿度模块的 RJ45 口,多个温湿度模块直接用网线串联即可 Ethernet 网口接线说明:使用标准网线连接到电脑或交换机、路由器等设备

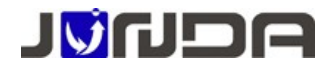

## 2.4 后面板设备接线图

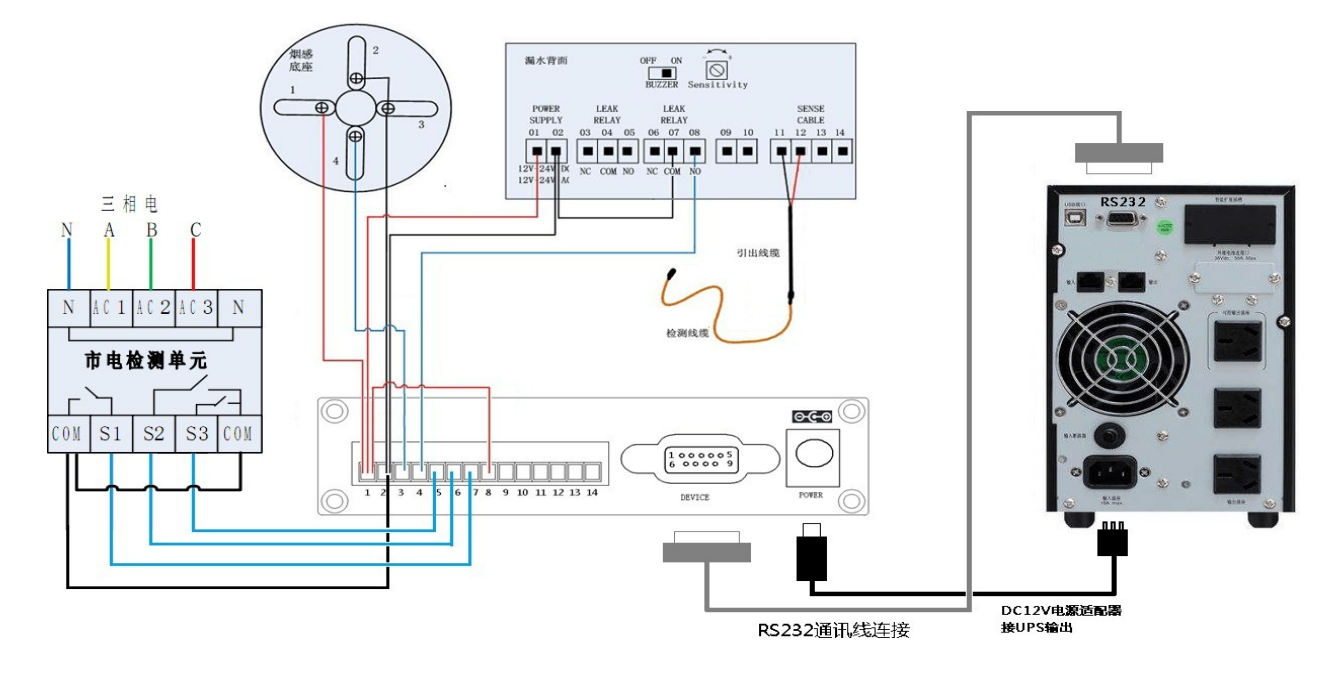

**漏水传感器接线说明:**(如后面板接线图,对应输入开关量2) 漏水传感器01-02:分别接监控主机上1和2端子或自配电源(12V-24V直流或交流电源) 漏水传感器06-08:泄漏报警继电器 NO-常开,COM-公共端,NC-常闭。COM端接监控主机2端子,NO端接监 控主机信号输入端3-7端子(图中接到4端子)

漏水传感器11-12: 接漏水检测线缆(L1,L2)

烟雾传感器接线说明:(如后面板接线图,对应输入开关量1)

烟感底座1端子: 接 PRO 监控主机上1端子

烟感底座2和3端子:2个端子短接,然后接到PRO监控主机上2端子

烟感底座4端子:接监控主机开关量信号输入3-7端子(图中接到3端子)

**市电检测单元接线说明:**(如后面板接线图,对应输入开关量 3-5)

- 市电检测单元N端子:接市电电源的N线
- 市电检测单元 AC1-AC3 端子: 分别接市电电源的三相电源线
- 市电检测单元 com 端子: 2个 com 端子短接然后接到 pro 主机的 2 端子
- 市电检测单元 S1-S3 端子: 接监控主机开关量信号输入 3-7 端子(图中接到 5-7 端子)

UPS 接线说明:(如后面板接线图,对应 Device)

使用 UPS 自带的串口线连接到 UPS 的 RS232 接口

### 2.5 声光报警器设备接线图

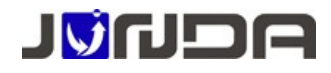

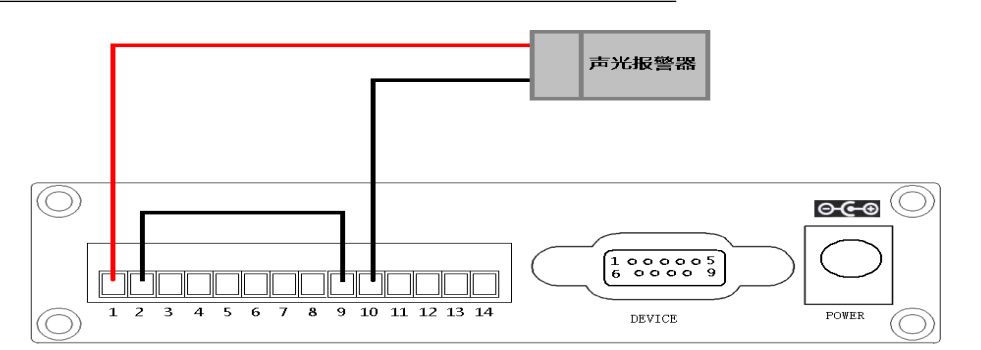

声光报警器一般只有两根线,接入直流电源即声光报警。此处中间加了个继电器输出,当继电器闭合时,声光 报警。如上图所示,9和10端子为继电器1的端子。声光报警器正极线接 Pro的1端子,负极线接 Pro的10端子,Pro的2端子连接到9端子。继电器1默认是常开的,当继电器1闭合时,声光告警

# 3 配置 pro 的网络

pro 设备的默认 IP 为 192.168.0.100,任何情况下都需要确保该 IP 在当前的网络环境下未被使用,否则将会导致无法进入后台网页配置

修改本地电脑的 IP 地址,使其与 pro 设备的 ip 地址在同一网段内,如 192.168.0.101。然后通过网页浏览器打开 云 pro 设备的默认 IP 192.168.0.100。在弹出窗口中输入账号名 admin 密码 admin,即可登陆 pro 设备的后台网页

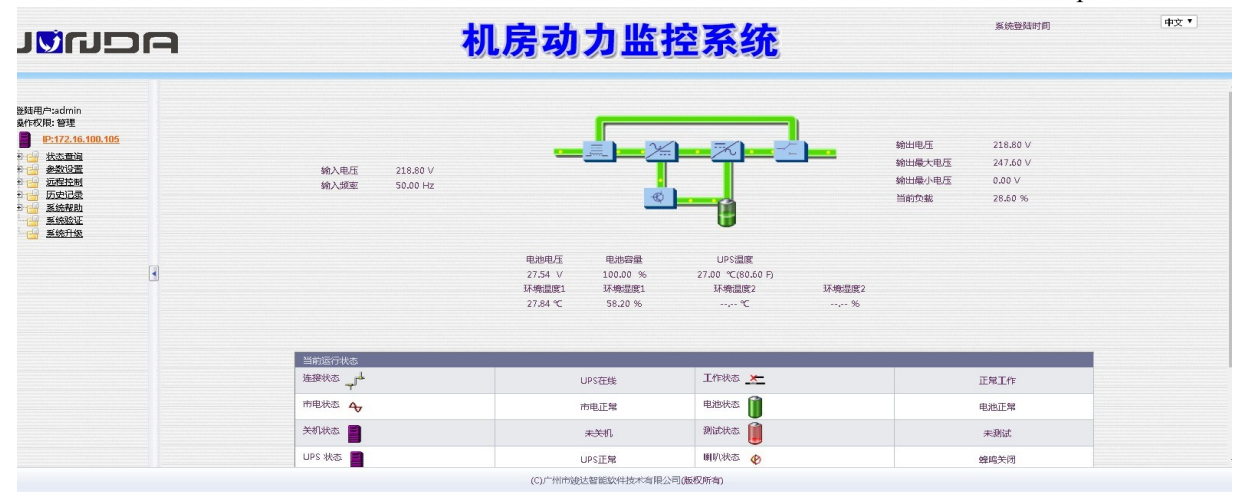

打开状态查询→扩展 I/O 信息页面,可以查看设备的开关量状态

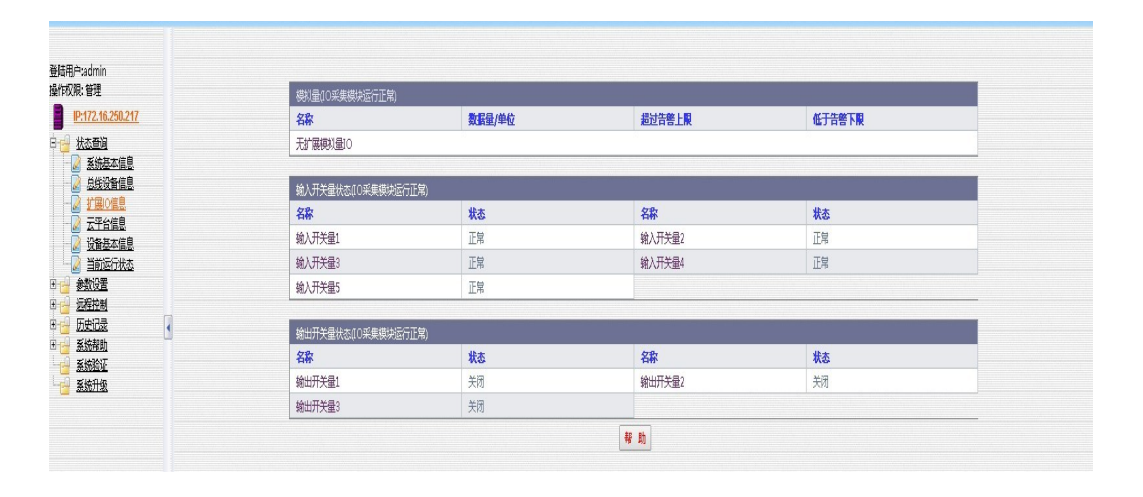

打开参数设置-网络设置页面,在该页面中配置 pro 设备的网络信息,将 IP 地址、子网掩码、网关、DNS 服务器设置为局域网内的网络参数后,点击确定后 pro 设备重启

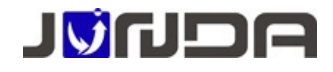

|                                                 | 如良家               | 市市防灾药体              | 系统登陆时间              | 哎 * |
|-------------------------------------------------|-------------------|---------------------|---------------------|-----|
|                                                 | 171.754           | 시시 프III 자치          | 10/17/2018 11:38:06 |     |
|                                                 | 基本网络设置            |                     |                     |     |
| 能用户:admin                                       | 网络参数模式            | 正常<br>FACTORIZATION |                     |     |
| EFFX/R: 83E                                     | TDHM              | 17218-100-105       |                     |     |
| #****                                           |                   | 265 265 0.0         |                     |     |
|                                                 | D 197899<br>四半    | 1721603             |                     |     |
| ◎ 系统设置<br>● ● ● ● ● ● ● ● ● ● ● ● ● ● ● ● ● ● ● | 1027RC fast       | Teb/08 Y            |                     |     |
| ▲ 设备总统设置                                        | 11940304          | 于树筑直                |                     |     |
|                                                 | DNS服务器设置          |                     |                     |     |
| SNMPHONE                                        | 主DNS服务器           | 172.16.0.3          |                     |     |
| ☑ 直管改直 ☑ 元性符设置                                  | 次DNS服务器           | 0.0.0               |                     |     |
|                                                 |                   |                     |                     |     |
|                                                 | (如此法则             |                     |                     |     |
| ◎ 系统配置恢复                                        | ✓ 使能SNMP          |                     |                     |     |
| 远程控制                                            | ✓ 使能TELNET        | 第四 23               |                     |     |
|                                                 | C GEBENTTP        | 第日 80               |                     |     |
|                                                 | ●使能后台监控(PmCenter) | 客码 JUNDA-TECH 60 0  | 表示缺省                |     |
|                                                 |                   | 前金 双道 帮助            |                     |     |
|                                                 |                   |                     |                     |     |

pro 设备重启后, IP 地址已经变为前面设置的局域网内的 IP 地址,可以通过网线接入到路由器或交换机,这样在局域网内的任意一台电脑都可以通过配置的 IP 访问 pro 设备 的后台网页,网络配置完成。

# 4 联动控制网页设置

打开远程控制→输出控制页面,可进行设备的联动控制配置。设置某一告警产生时,闭合或断开继电器 SW1-SW5。即可选择当某事件发生时(告警或恢复),执行某继电器动作(闭合或断开)

| 选项(最多10条)                                 | 事件                                                                                               |      | 延时                                                                                            |   |                | 动作                      |
|-------------------------------------------|--------------------------------------------------------------------------------------------------|------|-----------------------------------------------------------------------------------------------|---|----------------|-------------------------|
| 添加联动控制项                                   | 当 输入正常 • 时                                                                                       | 延迟 0 | 秒                                                                                             | 芬 | 以行 第1路输出通道关闭 ▼ |                         |
|                                           |                                                                                                  | 添加國  | 的控制项                                                                                          |   |                |                         |
|                                           |                                                                                                  |      |                                                                                               |   |                |                         |
| 扩展IO输出                                    | 出控制                                                                                              |      | 描                                                                                             |   |                |                         |
| 控制第 1 ▼ 2                                 | 輸出通道在 0 秒后 闭合 ▼                                                                                  |      |                                                                                               |   |                |                         |
|                                           |                                                                                                  | 确 定  | 取消                                                                                            |   |                |                         |
|                                           |                                                                                                  |      |                                                                                               |   |                |                         |
| 多事件联动                                     | 加控制功能                                                                                            |      |                                                                                               |   |                |                         |
| 多事件联动                                     | 加控制功能<br>名称                                                                                      |      | 动作                                                                                            |   |                | 事件                      |
| 多事件联动                                     | 」控制功能<br>名称<br>通道1                                                                               |      | 动作<br>● 闭合 ◎ 释放                                                                               |   |                | 事件                      |
| 多事件联动<br><sub>启用</sub><br>□               | 加控制功能<br>名称<br>遺記<br>遺記2                                                                         |      | 动作<br><ul> <li>闭合 〇 释放</li> <li>闭合 〇 释放</li> </ul>                                            |   |                | 事                       |
| 多事件联动<br><sup>启用</sup><br>□               | り控制功能<br>名称<br>速道1<br>速道2<br>透道3                                                                 |      | 动作<br>● 闭合 ① 释放<br>● 闭合 ② 释放<br>● 闭合 ② 释放                                                     |   |                | 事                       |
| 多事件联动<br><sup>启用</sup><br>□<br>□          | 控制功能<br>名称<br> 通車1<br> 通車2<br> 通車3<br> 週車4                                                       |      | 功作<br>● 闭合 ① 释放<br>● 闭合 ② 释放<br>● 闭合 ② 释放<br>● 闭合 ② 释放<br>● 闭合 ② 释放                           |   |                | 事件通过                    |
| 多事件联动<br>高用<br>■<br>□<br>□<br>□<br>□<br>□ | 控制功能<br>名称<br>悪胆<br>悪胆<br>悪胆<br>悪胆<br>悪胆<br>悪胆<br>悪胆<br>悪胆<br>悪胆<br>悪胆                           |      | 助作<br>● 闭合 () 释放<br>● 闭合 () 释放<br>● 闭合 () 释放<br>● 闭合 () 释放<br>● 闭合 () 释放<br>● 闭合 () 释放        |   |                | 事が遊遊遊遊遊                 |
| 多事件联动                                     | 拉制功能<br>名称<br>愚重<br>愚重<br>愚重<br>愚重<br>愚重<br>愚重<br>愚<br>愚<br>愚<br>愚<br>愚<br>愚<br>愚<br>愚<br>愚<br>愚 |      | 初作<br>● 闭合 ○ 释放<br>● 闭合 ○ 释放<br>● 闭合 ○ 释放<br>● 闭合 ○ 释放<br>● 闭合 ○ 释放<br>● 闭合 ○ 释放<br>● 闭合 ○ 释放 |   |                | 事件 通道 通道 通道 通道 通道 通道 通道 |

如上图,多事件的联动控制功能,可以联动多个告警事件控制输出开关量的闭合与释放例如:通道1勾选启用后,动作选择闭合,事件选择输入 故障、电池电压低、过载。点击确定后,当上述3个告警事件任意一个触发时都会闭合输出开关量1,如果输出开关量1接的是声光报警器时,即触发声光告警。当上述3个告警事件都恢复正常时,输出开关量1释放,声光告警也会停止

# 5 短信告警设置

支持网页设置和发送短信设置,任选一种设置方法

### 5.1 网页设置方法

打开参数设置-告警设置页面,在该页面中设置接收告警短信的手机号码,勾选启用,点击确定保存

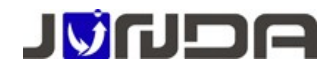

| P:172.16.200.210      |                   | GSM当前状态            | GPRS开启监听 (dBm:-84)        |  |  |
|-----------------------|-------------------|--------------------|---------------------------|--|--|
| <u>状态直询</u><br>● 新心雨  | 微语功能(勾选启用)        |                    | 2                         |  |  |
| <u>系统设置</u>           | 9                 | ·<br>信告警撫送功能(勾送启用) | 2                         |  |  |
| 设备总线设置                | i                 | 吾音告誓推送功能(勾法启用)     | 8                         |  |  |
| <u> </u>              |                   | 告警事件选择             | 选择                        |  |  |
| <u>SNMP设置</u>         | 如何的过去时会议委         |                    |                           |  |  |
| <u>査査協定</u><br>云協投设置  | 及2000年6月1日<br>授吹者 | 操作者手机曼码            | 是否启用                      |  |  |
| 時間没置                  | 接收者1              | 1898892960         |                           |  |  |
| <u>用户设置</u><br>系统时间设置 | 接收者2              |                    |                           |  |  |
| 系統配置恢复                | 接收者3              |                    |                           |  |  |
| 程控制                   | 援收者4              |                    |                           |  |  |
| <u>史记录</u><br>统都新     | 接收者5              |                    |                           |  |  |
| 统验证                   | 接收者6              |                    |                           |  |  |
| 统升级                   | 接收者7              |                    |                           |  |  |
|                       | 接收者8              |                    |                           |  |  |
|                       | 第三 取済 称の          |                    |                           |  |  |
|                       |                   |                    |                           |  |  |
|                       |                   |                    | 1033/10/00/00/00/07/2020m |  |  |

# 5.2 发送短信设置

1. 查询 UPS 状态 待 PRO 设备处在正常工作状态后,短信编辑 ZT 发送到 PRO 设备的号码上可以查询 UPS 状态。也可以直接拨打短信 报警器的号码来查询 UPS 的当前状态。

#### 2. 注册告警接收用户,最多支持注册8个告警接收用户

以手机号码 13452562585 为例,编辑短信: ZC000000#13452562585 发送到报警器上的手机卡,回复成功时表示用户 13452562585 已经注册成功(000000 为初始密码)。

3. 告警接收 注册成功手机号码的用户,当 UPS 出现异常时主动发送告警短信到已成功注册的手机上. 告警内容主要包含: 1. 市电中断; 2. 电池电压低; 3. 旁路状态; 4. UPS 故障。 具体的告警内容可以查看:

| 短信设置           |                     |
|----------------|---------------------|
| GSM当前状态        | 模块空闲中 ( dBm : -66 ) |
| 微信功能(勾选启用)     |                     |
| 短信告警推送功能(勾选启用) |                     |
| 语音告答推送功能(勾选启用) |                     |
| 告警事件选择         | 选择                  |

至此产品安装配置完成,其他短信应用指令可以查看下面的说明

# 6 产品应用示例

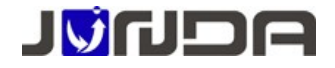

● 发送查询短信 例: ZT (查询 UPS 状态)

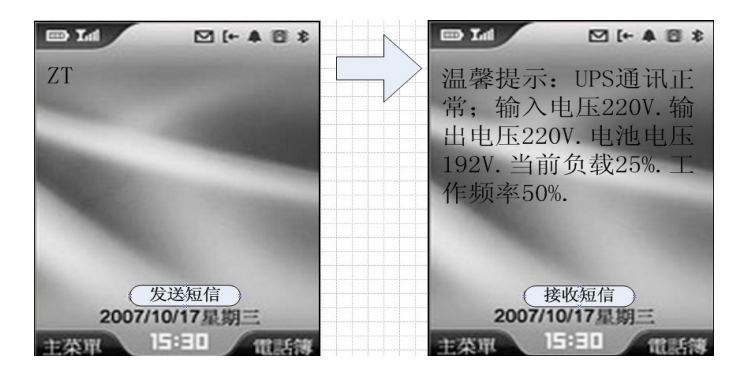

● UPS 告警时主动发送告警短信

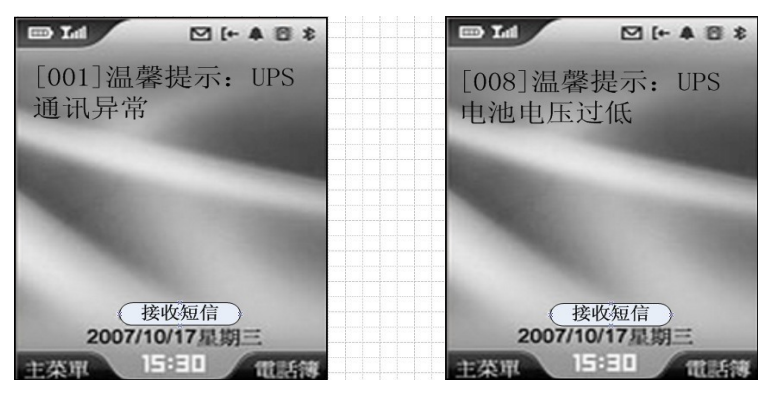

说明: [001]和[008]为告警编号;通过告警编号可设置屏蔽该告警的发送;详情查看说明书关于取消告警设 置具体命令操作。

# 7 智能短信应用指令

# ● 注册用户 ZC

功能: 注册手机号码到报警器上,只有注册的用户才能接收到 UPS 的告警短信; 发送格式: ZC+密码+#用户1号码+#用户2号码+...(一次可注册3位用户,最多可注册8位用户)。 应用: 编辑短信: ZC000000#13452562585 发送到报警器上的手机卡,回复成功时表示用户13452562585 已经注 册成功(说明: 000000为初始密码)。

### ● 状态查询 ZT

功能:用于查询 UPS 的当前运行数据和状态(包含输入;输出;电池电压;负载等) 发送格式: ZT

#### 第9页共13页

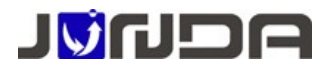

应用:编辑短信: ZT 发送到报警器上的手机卡,成功时回复 UPS 当前的运行数据和状态信息

## ● 查询注册用户 CX

功能:用于查询已注册手机号。

发送格式: CX+密码

应用:编辑短信: CX000000 发送到设备的手机号码,成功后,回复已经注册的用户手机号及用户序号,例如: [1]13584524586,用户序号为1。

### ● 密码设置 PW

功能:用于设置报警器的管理员密码.只有知道密码的用户才可以设置报警器和控制 UPS 开关机。

发送格式: PW+旧密码+#新密码+#系统名。只支持6位数字密码及英文系统名,系统名最长为10个字母或数字。

应用:编辑短信: PW000000#123456#Junda 发送到设备的手机号码.发送后,会回复 设置值,表示密码已经 修改为 123456,系统名修改为 Junda。

# ● 取消告警设置 TZ

功能:用于取消 UPS 某项告警,当 UPS 出现该项告警时不再自动短信上报给用户。

发送格式: TZ+密码+#告警编号#状态。状态为1时取消,为0时启用,告警编号为告警内容最前面的3位数,告警编号查看,通过告警事件选择点击"选择",查看对应的索引

| 短信设置           |                 |
|----------------|-----------------|
| GSM当前状态        | 模块空闲中 (dBm:-66) |
| 微信功能(勾选启用)     |                 |
| 短信告警推送功能(勾选启用) |                 |
| 语音告警推送功能(勾选启用) |                 |
| 告警事件选择         | 选择              |

| 生態 | <u> </u>        | 1 |
|----|-----------------|---|
|    | [052] 工作申源市电中断  |   |
|    | [0511U] 在线断线    |   |
|    | [001]UPS故障      |   |
|    | IOU2]UPS旁路 告警编号 |   |
|    | [003]UPS电池电压低   |   |
|    | [004]UPS市电中断    |   |
|    | [005]UPS过载      |   |
|    | [006]输入开关量1     |   |
|    | [007]输入开关量2     |   |
|    | [008]输入开关量3     |   |

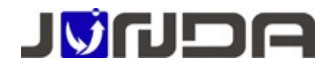

应用:编辑短信: TZ000000#051或TZ000000#051#1 发送到设备的手机号码,回复成功时表示已经取消了 报警器断线的自动短信告警,TZ000000#051#0 发送到设备的手机号码,回复成功时表示已经启用报警器断线的 自动短信告警。

### ● 取消注册用户 QX

功能:用于取消报警器上已经注册的某个用户。 发送格式: QX+密码+#用户序号.当取消多个用户时,序号按顺序排在后面。 应用:编辑短信:QX000000#1发送到设备的手机号码,成功时则取消了用户1.如果需取消用户序号1,2,4 三个用户时,则编辑短信:QX000000#124。

#### ● 拨号功能设置 BH

功能:每次发送告警短信时,会给用户拨打电话,语音播放报警信息.

发送格式: BH+密码+#状态 (BH不分大小写),状态为1时开启,为0时关闭。

应用:编辑短信: BH000000#1 发送到设备的手机号码,成功时则开启拨号功能;编辑短信: BH000000#0 发送 到设备的手机号码,成功时则取消拨号功能。默认是开启的状态。

功能:开启和关闭短信告警

发送格式: ES+密码+#状态 (ES不分大小写),状态为1时开启,为0时关闭。 应用:编辑短信: ES000000#1 发送到设备的手机号码,成功时则开启短信告警功能; 编辑短信: ES000000#0 发送到设备的手机号码,成功时则取消短信告警功能。默认是开启的状态,如无特殊情况请勿取消。

### ● 微信功能设置 EW

功能:开启和关闭微信,默认启用微信 发送格式: EW+密码+#状态(EW不分大小写),状态1为开启,0为关闭 应用:编辑短信:EW000000#1发送到设备的手机号码,成功时开启微信

## ● 恢复默认设置 QL

功能:远程恢复密码,清空已注册用户.默认值为000000,系统名为UPS。 发送格式: QL+密码 应用:编辑短信: QL000000 发送到设备的手机号码,成功时则恢复默认值。

功能:用于控制UPS关机;开机;电池测试等功能。(需UPS支持控制命令) 控制指令: 【UPS关机命令】:发送格式 GJ+密码 【UPS开机命令】:发送格式 KJ+密码 【电池自测10秒】:发送格式 CT+密码 【电池自测到电池低压】:发送格式 CL+密码

#### 第11页共13页

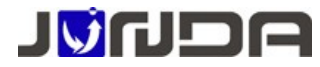

【取消电池自测】:发送格式 QC+密码. 应用:编辑短信:GJ000000发送到设备的手机号码,成功时则关闭 UPS

### ● 查询设备信息 GLY

功能: 查询设备的硬件版本和软件版本。 发送格式: GLY 应用:编辑短信: GLY 发送到设备的手机号码,成功时则恢复默认值。

### ● 查询 SIM 卡信息 GLC

功能:查询 4G 模块的 IMEI 和 SIM 卡的 CCID,以及 4G 模块的 RSSI 信号强度 发送格式: GLC 应用:编辑短信:GLC 发送到设备的手机号码,成功时则恢复默认值。

#### ● 查询设备扩展信息 ZE

功能:查询温湿度、IO扩展状态 发送格式: ZE 应用:编辑短信: ZE 发送到设备的手机号码,成功时则恢复默认值。

## 8注意事项

#### Q:在网页浏览器通过 IP 地址无法登陆设备后台网页

A:首先查看 pro 设备的指示灯,观察设备是否正常运行,然后查看 pro 设备的网口灯是否有正常亮,如果不亮则 代表网线连接不正常,请尝试重新插拔网线或更换网线测试。如果网口灯正常,确认自己的电脑 和云监控卡的 IP 是否在同一地址段,可以使用 cmd 命令直接 pingpro 设备的 IP, ping 不通则代表 IP 设置不正确,请 重新设置正确的 IP 地址

#### Q:pro设备的后台网页界面读取数据为0,pro设备读取不到设备数据

A:首先查看云监控卡的指示灯,观察设备是否正常运行,E灯表亮表示卡与UPS通讯正常,闪动频率为2Hz表示 卡和UPS通信断线。如果E灯常亮,但无数据显示,请查看拨码开关2是否拨到了ON一端,正常

应该是在 OFF 端,可拨回 OFF 端,然后重新给云监控卡上电来解决。如果 E 灯快闪,则需检查 RS232 串口线是否连接正常,确认串口线是否正常。若串口线正常则可以使用 UPS 配套的单机软件,用串口线连

接 UPS 和电脑,查看 UPS 配套的单机软件能否读取数据,如不能读取,则代表 UPS 串口有问题,请及时联系 UPS 厂家

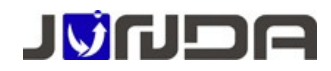

9联系我们

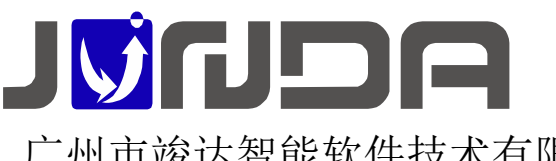

广州市竣达智能软件技术有限公司 地址:广州高新技术产业开发区彩频路9号B902G/H 总机: (+8620)32052760 企业在线QQ: 400-188-7589 传真: (+8620)32058401 邮箱: Support@junda-tech.com